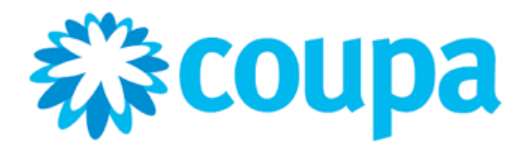

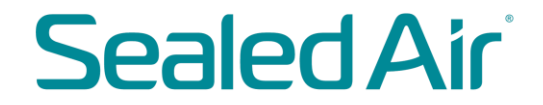

# Sealed Air Vendor Guide: North America Vendor Onboarding to Coupa Supplier Portal (CSP) /Supplier Information Management (SIM)

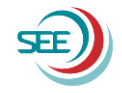

© 2019 Sealed Air

Dear Supplier,

In June 2019, we announce that we are partnering with Coupa to launch an automated Source-To-Pay ('S2P') solution. We very much look forward to and appreciate your partnership with us in this program. As a key supplier, we are requesting your prompt and thorough assistance to prepare and ensure a smooth transition to our new procurement process.

Coupa will allow for electronic ordering, sourcing and invoice processing; and will provide benefits to our strategic supply partners such as:

- · Prompt, automated payment for invoices submitted in accordance with our agreed terms
- Reduction / Elimination of paper transaction documents
- Greater control, automation and visibility over the complete order management process
- Possibility for new business opportunities in the Coupa Supplier Portal with other buyers

We are now "Live" in North America and Europe and we need your company to be ready to receive our electronic orders and to submit your invoices electronically through the new system as soon as possible. As an important step toward integrating your company with our new technology, all our suppliers will be invited and encouraged to register in the Coupa Supplier Portal ("CSP") - an easy-to-use web portal that will enhance our electronic transactions.

We realize this may represent a major change for our suppliers and we are doing everything we can to make the transition as easy as possible for everyone involved. Our project team is committed to helping you accomplish this needed integration. We are confident the automated solution will be a "win / win" for both our organizations.

The balance of this Training document will focus on instruction and guidelines on the Supplier Onboarding process. If you have questions, please reach out to your Purchasing Category Lead or Buyer.

You will receive an email from the Coupa Supplier Portal requiring you to fill out your company profile. Please see the example below of what the email will look like. If you do not see this email . . . .

- please make certain to check your SPAM or JUNK folders.
- If you still do not see your email invitation to Coupa, please contact your Purchasing representative. Please verify the email address and contact information.
- NOTE: this invitation request will expire 15 days from the date it was sent. Please make certain to fill out the request as soon as possible.

| ≡   | M Gmail |    | Q Search mail            |                                     | •                                        |                       |      |
|-----|---------|----|--------------------------|-------------------------------------|------------------------------------------|-----------------------|------|
| 4   | Compose |    | □ - C :                  |                                     |                                          | 1-35 of 35 <          | > De |
| · · |         |    | Primary                  | Social                              | Promotions                               |                       |      |
|     | Inbox   | 24 |                          |                                     | •                                        |                       |      |
| *   | Starred |    | 🔲 ☆ Coupa Supplier Port. | Sealed Air - QA Profile Information | Request - Action Required - Sealed Air - | QA Profile Informatio | n R  |

Below is an example of the Profile Information Request email.

- Please pay close attention to the email request. All of the information is necessary.
- Press the 'Join and Respond' button. This will take you to the popup to create your password. Press 'Submit' when completed.
- If you are not the correct person to fill out the profile, please go to the bottom of the pop-up and forward to the appropriate person.

|                                                                                                    | Powered by Coupa                                                                                                    | _ |   |
|----------------------------------------------------------------------------------------------------|----------------------------------------------------------------------------------------------------|---|---|
| Helio Supplier<br>You have bee<br>needs you to<br>documents ar<br>platform for 5<br>below to prov<br>Note: Not prov<br>get paid. Plea<br>so for any rea<br>When filling o<br>1. Revie<br>2. Tax M<br>a<br>b<br>0. Click | in identified as the Accounts Receivable contact person for your company, Sealed Air provide information about your company electronically in order to prevent lost and make sure you are paid on time. We manage this information with Coupa, our chosen spend Management. Within the next 48 hours, please respond by clicking on the button ide this information. Within the next 48 hours, please respond by clicking on the button ide this information in a timely manner may impact your ability to do business and se contact your Purchasing Manager or Buyer if you have questions or are unable to do son. To see the Link to the Power point instructions click here. ut the requested information in Coupa please ensure: wy your Primary Address information and make changes as needed. umbers in United States: Tax Number 1 Field = Social Security Number Tax Number 2 Field = Employer Identification Number to the the tot the the tot the tot the tot the tot the tot the tot the tot the tot the tot the tot tot the tot tot the tot tot the tot tot tot tot tot tot tot tot tot to |   |   |
| a.<br>4. Banki<br>a.<br>5. Please                                                                                                    | Vour Primary Address and Remit-To Address are identical<br>ng Information must be filled out.<br>Beneficiary Name (Your company name), Bank Account # and Routing number are<br>required<br>All other banking detail fields are not required but optional<br>a tatch 1 PDF doc with your banking and W9. (please use a ZIP file if more than 1 doc)                                                                                                    |   | * |
| Welcomel                                                                                                    |                                                                                                    |   |   |

|           | <b>coupa</b> supplier portal                                                                  |                                                       |  |  |  |  |
|-----------|-----------------------------------------------------------------------------------------------|-------------------------------------------------------|--|--|--|--|
|           |                                                                                               |                                                       |  |  |  |  |
| Join t    | he Coupa                                                                                      | Supplier Portal                                       |  |  |  |  |
| Complet   | Complete the information below and create the password for your account. Click here for help. |                                                       |  |  |  |  |
|           | * First Name                                                                                  | Suzanne                                               |  |  |  |  |
|           | * Last Name                                                                                   | Starker                                               |  |  |  |  |
|           | * Company                                                                                     | Name of Company                                       |  |  |  |  |
|           | * Department                                                                                  | ~ ·                                                   |  |  |  |  |
|           | * Role                                                                                        | ~                                                     |  |  |  |  |
|           | * Email                                                                                       | SEESIM121719+510@gmail.com                            |  |  |  |  |
|           | * Password                                                                                    |                                                       |  |  |  |  |
|           | Use at least 8 characters and include a number and a letter.                                  |                                                       |  |  |  |  |
| * Passwo  | * Password Confirmation                                                                       |                                                       |  |  |  |  |
|           | I accept the Privacy Policy and the Terms of Use.                                             |                                                       |  |  |  |  |
|           | Submit This is where you can forward the                                                      |                                                       |  |  |  |  |
|           |                                                                                               | invitation if you are<br>not the correct              |  |  |  |  |
| Forw      | ard Your li                                                                                   | nvitation person to fill out the Remit-to and         |  |  |  |  |
| Not the   | right person to re                                                                            | gister now? Want to ask a coworker to join community. |  |  |  |  |
| invitatio | n to a colleague's                                                                            | email below (must have the same email domain).        |  |  |  |  |
|           | Forward Email                                                                                 | Email @gmail.com                                      |  |  |  |  |
|           |                                                                                               | Submit                                                |  |  |  |  |
|           |                                                                                               |                                                       |  |  |  |  |
|           |                                                                                               |                                                       |  |  |  |  |

Please go to the 'Profile' tab. You may have other customers using Coupa. Please choose the Sealed Air profile to fill out and submit.

NOTE: All Sealed Air vendors must fill out the Sealed Air Profile information. Not filling out Remit-To and Banking may delay payments!

| 彩C      | <b>coupa</b> supplier portal |          |         |             |           |     |          |          |
|---------|------------------------------|----------|---------|-------------|-----------|-----|----------|----------|
| Но      | me Pr                        | ofile    | Orders  | Service/Tin | ne Sheets | ASN | Invoices | Catalogs |
|         |                              |          |         |             |           |     |          |          |
| Profile | Public Pro                   | ofile    |         |             | ~         |     |          |          |
|         | Public Pro                   | file     |         |             |           |     |          |          |
|         | Sealed Air                   | r - QA   |         |             | <         |     |          |          |
|         |                              | <b>→</b> | * Prima | ry Address  |           |     |          | 1        |

| Supplier Information | 671161-1100-6711 | 61-SYNCFUSION INC            |
|----------------------|------------------|------------------------------|
|                      | Sealed Air       | New Supplier Onboarding Form |
|                      |                  |                              |
| * Company Name       | 671161-1100-671  | 161-SYN(                     |
|                      | Contact Inf      | formation                    |
| Primary Contact (O   | nly one can ex   | xist)                        |
| * First Name         | JASMYN CAMP      |                              |
| * Last Name          | JASMYN CAMP      |                              |
| * Email address      | SEESIM121719+    | +485@gma 🥡                   |
| Mobile Phone         | US/Canada 🖌      | +1 (777) 777-7777            |
|                      |                  | 650-555-1212                 |
| Work Phone           | US/Canada 🐱      | +1 (888) 888-8888            |
|                      |                  | 650-555-1212                 |
|                      |                  |                              |

This information is pre-populated from our vendor master. Please verify that it is accurate.

| * Primary Address  |                       |
|--------------------|-----------------------|
| Location Code      |                       |
| Address Name       |                       |
| PO Box             |                       |
| PO Box Postal Code |                       |
| Street Address     | 2501 AERIAL CENTER PK |
| Street Address 2   |                       |
| Postal Code        | 27560                 |
| City               | MORRISVILLE           |
| State Region       | NC                    |
| Country            | United States         |
|                    |                       |
|                    |                       |
| PO Email           | AR@SYNCFUSION.COM     |

1

- Additional Information: 1
  - 1. Verify your PO email
  - 2. VAT for EU vendors only
  - 3. Check the box if you accept p-card payments
  - 4. Tax for US

- 1. Tax #1 is for Social Security Number
- 2. Tax #2 is for Federal ID #
- 5. Add your DUNS #
- Press the 'Add Remit-To' button 2.
  - This will take you to a pop-up to 'Create New' Remit-to address. ٠
  - NOTE: If your company is already working with Coupa, you may ٠ already have a Remit-To address created.

|                              | Additional Information                                                            |
|------------------------------|-----------------------------------------------------------------------------------|
| PO Email                     |                                                                                   |
| VAT Registration<br>Number   | Only applicable for European Union                                                |
| Will you accept P-<br>Cards? |                                                                                   |
| Tax Number 1                 | For the US the vendor will fill in<br>TAX #1 for SSN and<br>TAX #2 for Federal ID |
| Tax Number 2                 |                                                                                   |
| Tax Number 3                 |                                                                                   |
| Tax Number 4                 |                                                                                   |
| DUNS Number                  |                                                                                   |

| Remit-To Addresses                           | Press the Add Remit-to button to add the Remit-to address<br>and Banking. Where possible make the Remit-to and<br>Primary address the same. |                        |                 |
|----------------------------------------------|----------------------------------------------------------------------------------------------------|------------------------|-----------------|
| Add one or more Remit-To Addresses by either | filling out a new Compliant Invoicing Form or choosing an Exis                                                                              | ting Remit-To Address. |                 |
| Add Remit-To                                 |                                                                                                    | Choose R               | emit-To Address |

Choose a Remit-to Location below - Recommended It's a few more fields, but provides compliance, verification, and re-usability. Otherwise, click 'Cancel' to add info to your customer's form manually.

Create new Compliant Remit-To Address

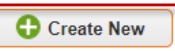

2

| Where's your business located?                                                                                                    | ?                                                                                                    |
|----------------------------------------------------------------------------------------------------|----------------------------------------------------------------------------------------------------|
|                                                                                                    |                                                                                                    |
| etting up your business details in Coupa will help you meet your custom<br>equirements. For best results with current and future customers, comple<br>ossible. | er's invoicing and payment<br>te as much information as<br>ne and<br>e your                                                           |
| * Legal Entity Name Country United States                                                                                                    | This is the official name of your<br>business that is registered with<br>the local government and the<br>country where it is located. |
|                                                                                                    | Cancel Continue                                                                                                    |

- 1. Where is your business located?
  - Type in your Company Name and location and choose country.
    - Press 'Continue'
- 2. Tell your customers about your organization
  - Make certain the Sealed Air box is checked
  - Fill in the Remit-To address
    - NOTE: Where possible, please make the Remit-To and Primary address match.
  - Tax ID information and Miscellaneous is not mandatory
  - Press 'Save & Continue'

| Tel                                                               | your customers about you                                                                        | ır orga | nization                                                                                       |
|-------------------------------------------------------------------|-------------------------------------------------------------------------------------------------|---------|------------------------------------------------------------------------------------------------|
| Which customers do you v<br>@ All<br>@ Sealed Air - QA            | rant to see this?                                                                               |         | Where possible,<br>please make the<br>Remit. To address<br>the same as the<br>Primary address. |
| What address do you invo                                          | ce from?                                                                                        |         |                                                                                                |
| * Address Line 1                                                  | 11808 MIRACLE HILLS DRIVE                                                                       |         |                                                                                                |
| Address Line 2                                                    |                                                                                                 |         | REQUIRED FOR INVOICING                                                                         |
| * City                                                            | OMAHA                                                                                           |         | Enter the registered address of                                                                |
| State                                                             | NE                                                                                              |         | your legal entity. This is the same location where you                                         |
| * Postal Code                                                     | 68154                                                                                           | 0       | receive government                                                                             |
| Country                                                           | United States                                                                                   |         | documents. 🖤                                                                                   |
| What is your Tax ID? 🕖                                            | <ul> <li>⊗ Use this address for Remit-To </li> <li>⊘ Use this for Ship From address </li> </ul> |         |                                                                                                |
| Country                                                           |                                                                                                 |         |                                                                                                |
| Country                                                           |                                                                                                 | ~       | ^                                                                                              |
| Tax ID                                                            |                                                                                                 |         |                                                                                                |
| Tax ID                                                            | I don't have Tax ID Number                                                                      |         |                                                                                                |
| Tax ID<br>Add addi                                                | I don't have Tax ID Number                                                                      |         | -                                                                                              |
| Tax ID Add add Miscellaneous                                      | I don't have Tax ID Number tional Tax ID                                                        |         | -                                                                                              |
| Tax ID Add add Miscellaneous Invoice From Code                    | i don't have Tax ID Number                                                                      | 0       | -                                                                                              |
| Tax ID Add add Miscellaneous Invoice From Code Preferred Language | I don't have Tax ID Number Itional Tax ID I I I I I I I I I I I I I I I I I I                   | 0       |                                                                                                |

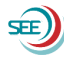

1

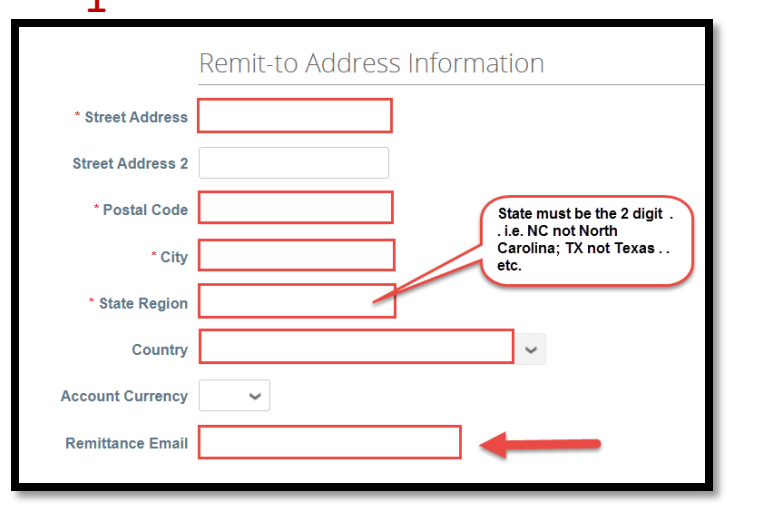

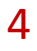

|                                              | Sealed Air Code of Conduct |                                                                                                    |  |  |  |  |  |
|----------------------------------------------|----------------------------|----------------------------------------------------------------------------------------------------|--|--|--|--|--|
| * I agree to Sealed Air's<br>Code of Conduct | Please review              | Sealed Air's Code of Conduct policies at https://bit.ly/36juXWo and check the box below if you agree.<br>Vendor must agree to our Code of<br>Conduct and then Submit for Approval. |  |  |  |  |  |
|                                              |                            | Decline Save Submit for Approval                                                                                                    |  |  |  |  |  |

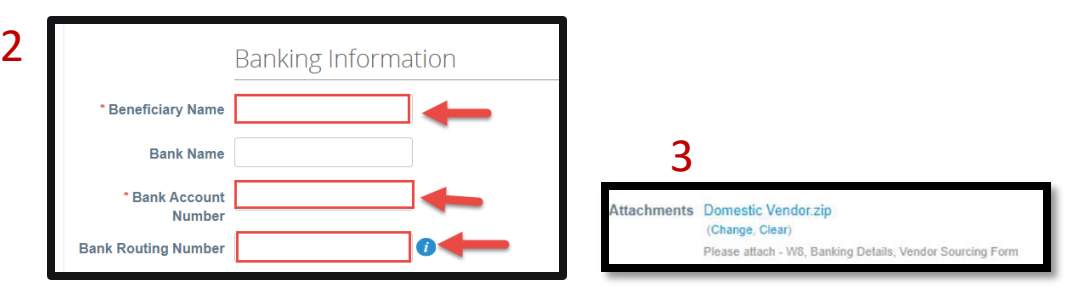

- 1. Remit-to Address Information
  - Sealed Air vendor must fill in remit-to information, including the Remittance Email. The state must be the 2 digit (i.e... .NC not North Carolina).
    - NOTE: where possible please make the Remit-to address and the Primary address match.
- 2. Banking Information: Beneficiary Name, Bank Account #, & Bank Routing # are mandatory
- 3. Attachments: W9/W-8 and Banking info. Required
- 4. Code of Conduct: review the detailed information on the link provided. Copy and paste. All Sealed Air vendors are required to agree to the Code of Conduct.
  - When completed with this section press 'Submit for Approval'

NOTE: Remember, your invitation will expire 15 days from the invitation email. Please fill out the Coupa registration as soon as you get it. If your invitation has expired or you have questions please contact your Sealed Air Purchasing Lead for help.

Next Steps:

Once you have submitted your form, the Sealed Air Purchasing Category Lead will be reviewing this form and the information in Coupa. Below are the next steps.

- 1. The Category Lead 'rejects' the form back to the vendor with Comments on what is needed to be fixed.
  - 1. Vendor will receive an email informing them their form was rejected.
  - 2. Vendor makes the appropriate changes to the form and re-submits. The form will go back through the review process explained on previous slide.
  - 3. <u>NOTE</u>: comments are found at the bottom of the form. See example below.

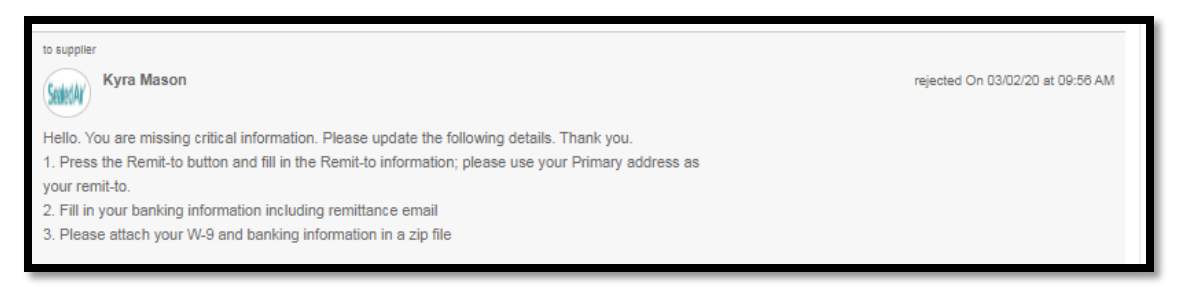

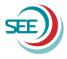

Next Steps cont.

- 2. The Category Lead approves your form the updates will go through the balance of our approval process and update your Vendor Master.
  - 1. Vendor action is complete.
  - 2. Vendor is 'Active' in Coupa. Vendor is able to receive POs and create invoices.

If you have questions or concerns please contact your Purchasing contact. Thank you. Sealed Air Purchasing

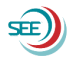